# **Connect to intranet (for Germany)**

To connect to the intranet, either click on the country button in the icon bar of PC CADDIE

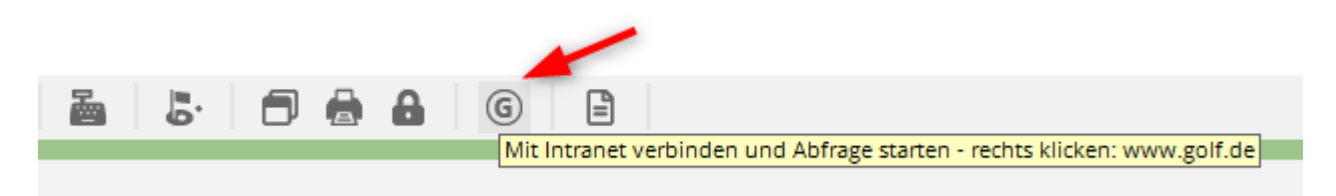

or click on System/With Intranet verbinden:

In both cases, the intranet window opens:

| Intranet-Datenabgleich X                                 |
|----------------------------------------------------------|
| Soll der Intranet-Datenabgleich<br>gestartet werden?     |
| 🖌 Ja, Intranet-Verbindung starten                        |
| <u>Status der Intranetserver anzeigen</u>                |
| Eigene <u>Clubinformationen eingeben</u>                 |
| Club <u>n</u> achrichten im Serviceportal öffnen         |
| Club-Informationen <u>a</u> bfragen                      |
| ▶ <u>G</u> reenfee-Konfiguration                         |
| ▶ <u>S</u> erviceportal öffnen                           |
| <u>A</u> uswärtige Ergebnismitteilungen im Serviceportal |
| ▶ <u>E</u> in-/Ausgangs-Liste anzeigen                   |
| Intranet-Konfiguration und Sonderfunktionen              |
| × Abbruch                                                |
|                                                          |

The individual buttons are described in more detail below.

## Show intranet server status

 $\ldots$  is only for information in normal operation and looks like this:

#### DGV-Intranet Status

www.dgv-intranet.de www.golf.de www.mygolf.de IIS

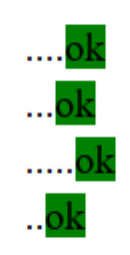

DateTime:

last Check at28.03.2019 14:12:19

## Yes, start intranet connection

To synchronise the data with the intranet of your state golf association, please click on the button **Yes, start intranet connection.** The data will then be copied to the outbox and transferred automatically:

| Please wait |
|-------------|
| Copying     |
| pcc_ftp.exe |
| 97%         |
| Cancel      |
| Please wait |
|             |
| Person      |
| send        |
| Cancel      |

## Enter your own club information

Under this point you can call up the input window for the club data. You are then automatically in the account area set up for the intranet.

It is also possible to open this window via **Settings/Programme settings/Club address, bank details**. In this case, however, it is important that you manually switch to the account area that is activated for the intranet, which is usually the account area **CLUB**.

#### Address and bank details

| ıb address           |            |                                       |              |                 |   |          |                |
|----------------------|------------|---------------------------------------|--------------|-----------------|---|----------|----------------|
| <u>N</u> ame:        |            |                                       |              | Change name     |   | ~        | <u>0</u> K     |
| Test Golfcl          | ub         |                                       |              |                 |   |          |                |
| <u>C</u> ountry cod  | le and clu | b number:                             | 111          | 1 Number        |   | <b>×</b> | <u>C</u> ancel |
| <u>L</u> ocal golf a | ssociatio  | n:                                    |              | •               |   |          |                |
| Main add             | lress      | Postal add                            | dress        | Invoice address | 1 |          |                |
| <u>C</u> /0:         | C/0        |                                       |              |                 |   |          |                |
| <u>P</u> .O. Box:    | P.0.       |                                       |              |                 |   |          |                |
| <u>S</u> treet:      | Str.       |                                       |              |                 |   |          |                |
| <u>P</u> . code:     | Postal     |                                       |              |                 |   |          |                |
| <u>C</u> ity:        | City       |                                       |              |                 |   |          |                |
| <u>T</u> ax No.      | 112233     |                                       | VATID        | 123             |   |          |                |
| <u>P</u> hone        | 2225678    |                                       | <u>2</u> .No |                 |   |          |                |
| <u>F</u> ax          | 2225679    |                                       |              |                 |   |          |                |
| <u>E</u> mail        | Email@     | test.de                               |              |                 |   |          |                |
| <u>H</u> omepage     | home       | de                                    |              |                 |   |          |                |
| <u>C</u> oordinates  | s          |                                       |              | •               |   |          |                |
| 0                    | Vie        | ew and edit c                         | lub details  | sin IIS         |   |          |                |
| Licen                | ice        | Te                                    | st           | E <u>x</u> tra  |   |          |                |
| ~                    |            | · · · · · · · · · · · · · · · · · · · |              | `               |   |          |                |

Enter the main address, postal address and billing address here.

#### Own geodata

The coordinates (geodata) of your club are also stored here.

The geodata is automatically compared by PC CADDIE with the data stored in the DGV INTRANET (IIS) and loaded up to date:

- Every time you open "Enter your own club information".
- Every time you print the coordinate checklist.

• Every time you generate a badge order file.

#### own bank details

Via the button **Next** button takes you to the next window where you can also enter your bank details for the intranet:

| Мо | ore data / ban                                                             | iking details                                                                                                    |                              | ×                |
|----|----------------------------------------------------------------------------|----------------------------------------------------------------------------------------------------|------------------------------|------------------|
|    | <u>S</u> hortname for                                                      | lists etc.:                                                                                                    | Test GC                      | ✓ <u>0</u> K     |
|    | Name on id                                                                 | <u>1</u> st line:<br><u>2</u> nd line:<br><u>P</u> .Code+Town:                                                                                   | Test Golfclib<br>1111 + City | X <u>C</u> ancel |
|    | <u>F</u> ounding date<br><u>A</u> dmission of n<br><u>N</u> on profit club | :                                                                                                    | Yes<br>Non profit recognized |                  |
|    | Bank details o                                                             | nly for Germany:<br><u>A</u> cc holder:<br><u>B</u> ank:<br><u>B</u> ankcode:<br><u>A</u> cc no:<br><u>B</u> IC:<br><u>I</u> BAN:<br><u>I</u> D: |                              |                  |

#### Officers in the club

... and the functionaries in the club via **List of people who have a function in the club** update. If you update persons, first transfer them to INTRANET and then check the club persons in the service portal under the "Club editorial office" tab - you can only see which persons you have currently transferred under club editorial office!

Please note that the transferred e-mail address of the functionaries is required for their login. It is best to enter the e-mail address directly so that the login of the function holders cannot be deactivated if the e-mail address is changed in the personal data.

| Funktionsträger / Anlagendaten X                                                                                                    |                     |  |  |  |  |
|----------------------------------------------------------------------------------------------------|---------------------|--|--|--|--|
| Benutzen Sie diese Funktion, um die Funktionsträger<br>in Ihrem Golfclub anzugeben bzw. zu bearbeiten. Diese<br>Informationen können im Intranet abgerufen werden. | > Weiter ✓ Zurück   |  |  |  |  |
| Liste der Personen, die im Club eine Funktion haben                                                                                                    | <b>√</b> <u>о</u> к |  |  |  |  |
| Clubpersonen im Serviceportal anzeigen                                                                                                    | X Abbruch           |  |  |  |  |
| <u>Anlagendaten im Serviceportal bearbeiten</u>                                                                                                    |                     |  |  |  |  |
| Angaben zum Club im Serviceportal bearbeiten                                                                                                    |                     |  |  |  |  |
| <ul> <li>Golfguide-Informationen im Serviceportal eintragen</li> </ul>                                                                                             |                     |  |  |  |  |

| Clu | ubpersonen                                                                                      |                                        | $\Box$ ×     |
|-----|-------------------------------------------------------------------------------------------------|----------------------------------------|--------------|
|     | Zählen Sie in dieser Liste alle Perso<br>die in Ihrem Golfclub eine Funktion<br>Anlage Funktion | nen auf,<br>haben!<br>Bezeichnung Rang | ✓ <u>O</u> K |
|     | Stökle, Stefanie 0 3 Spie                                                                       | elführer 1                             |              |
|     | Werner, Edda 0 4 Juge                                                                           | endwart 1                              |              |
|     | Schmedding Software Systeme GmbH, Ben 0 8 Clu                                                   | bmanager 1                             |              |
|     |                                                                                                 |                                        |              |
|     | ▶ Zusätzliche Person ergänzen 🛛 🖓 Angew                                                         | ählte Person bearbeiten F7             |              |
|     | Angewählte Person aus der Liste entfernen                                                       | F5                                     |              |
|     | Daten der Clubpersonen im Serviceportal pr üfen                                                 | F6                                     |              |

This list of entered persons is then put online via an intranet synchronisation. You can check the uploaded persons in the Service Portal.

In Germany, the club persons or function holders are checked in the service portal under "Club editorial office" (see 2nd screenshot)!

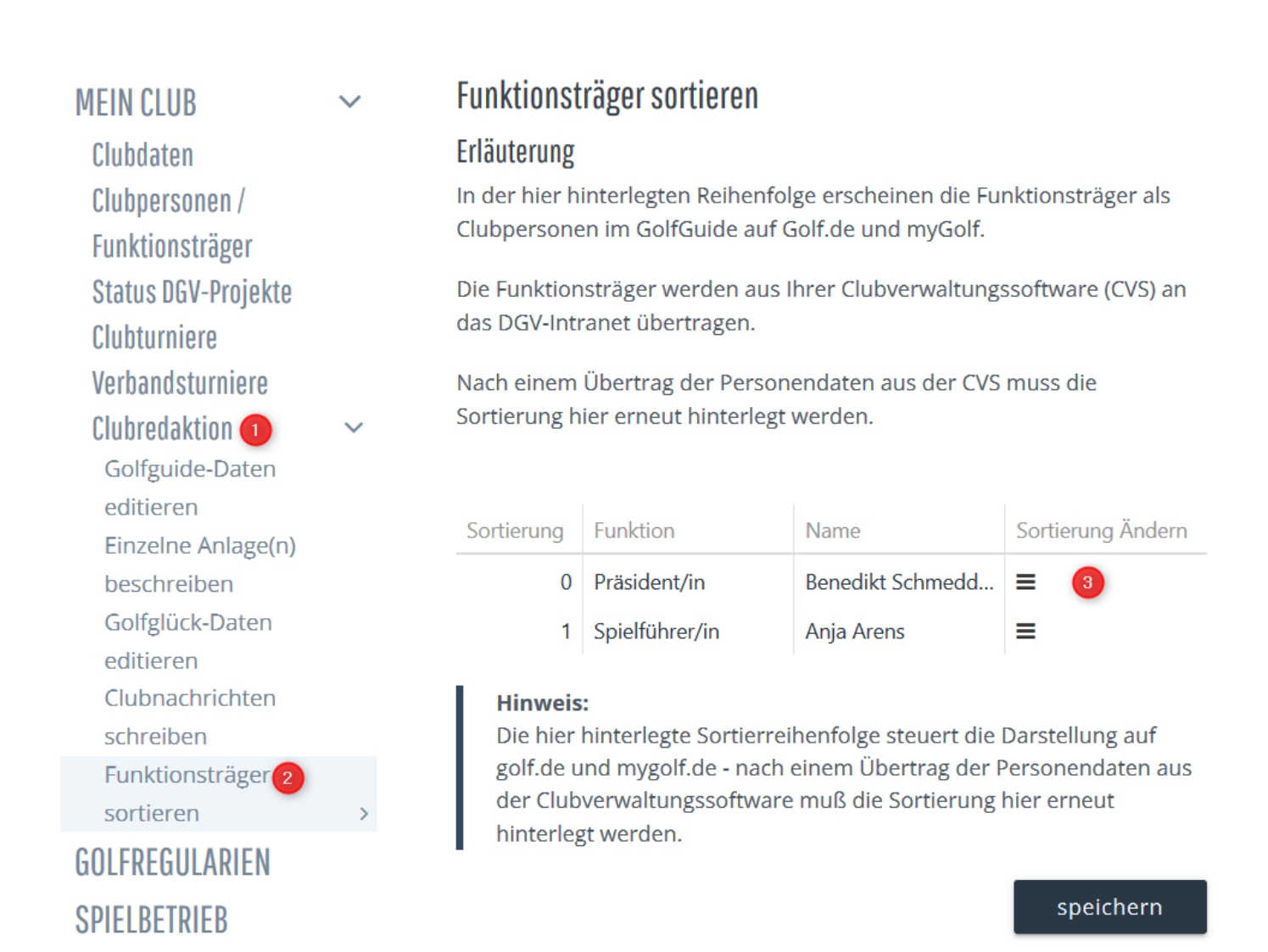

... If you **Show club members in the Service Portal** you can activate individual function holders and authorise them for a LOGIN.

| Funktionsträger / Anlagendaten                                                                                                    | ×                               |
|----------------------------------------------------------------------------------------------------|---------------------------------|
| Benutzen Sie diese Funktion, um die Funktionsträger<br>in Ihrem Golfclub anzugeben bzw. zu bearbeiten. Diese<br>Informationen können im Intranet abgerufen werden.<br>Liste der Personen, die im Club eine Funktion haben | <u>W</u> eiter ✓ <u>Z</u> urück |
| <ul> <li>Clubpersonen im Serviceportal anzeigen</li> <li>Anlagendaten im Serviceportal bearbeiten</li> <li>Angaben zum Club im Serviceportal bearbeiten</li> </ul>                                                        | X Abbruch                       |
| <ul> <li>Golfguide-Informationen im Serviceportal eintragen</li> </ul>                                                                                                    |                                 |

... According to the DGV, all persons can be seen here, including those who are no longer current for the EDITOR and are no longer uploaded by PC CADDIE.

| Startseite / Mein Club /           | Clubpersone | n / Funktionstragei | / Freischaltung Service | portal                |                 |            |          |  |
|------------------------------------|-------------|---------------------|-------------------------|-----------------------|-----------------|------------|----------|--|
| MEIN CLUB                          | ~           | Funktionsträg       | ger für das Servicepo   | ortal freischalten    |                 |            |          |  |
| Clubdaten                          |             |                     |                         |                       | (               | 🕽 Suche    |          |  |
| Clubpersonen /<br>Funktionsträger  | ~           | Vorname             | Nachname                | Status                | Letzte Änderung | g Aktionen | Aktionen |  |
| Freischaltung                      | >           | Anja                | Arens                   | Aus CVS<br>Übertragen |                 | freigeben  | ablehnen |  |
| Ansprechpartner<br>Vorgaben        | DGL         | Peter               |                         | Aus CVS<br>Übertragen |                 | freigeben  | ablehnen |  |
| Mitgliedersuche<br>Statistiken zur |             | Benedikt            | Schmedding              | Aus CVS<br>Übertragen |                 | freigeben  | ablehnen |  |

## **Request club information**

Here you can request the current *club information.* You have the option, for example, of automatically loading the club data for Germany, Switzerland and Austria and, since January 2023, Belgium into your PC CADDIE.

| Anforderungs-Datensatz               |                   |  |  |  |
|--------------------------------------|-------------------|--|--|--|
| Informationen über die verbundenen   | ✓ <u>O</u> K      |  |  |  |
| Golfanlagen aus dem Intranet abrufen | ★ <u>A</u> bbruch |  |  |  |

Confirm with **OK** and then start the **Intranet synchronisation**. The current club master data is automatically loaded into PC CADDIE.

You can then view a successful import in the status window *Current information* window:

If you open the individual alarm entries once with edit, they are recognised as "seen" and the alarm disappears immediately.

## Green fee configuration

Here you have the option of transferring your green fee items directly to golf.de and/or displaying them on the intranet service portal.

#### with cash account area

Please switch to your cash account area first:

UMSATZ 🔹 🎍 👘 🥃 🖽 🖢 🖤 🕿 🖽 🔞 🖄 🖽 😓 🐻 🖓 🚱 🖓 🚱 🖉

Then restart the selection for the intranet:

Then select Green fee configuration

| Intranet-Datenabgleich                                   | × |
|----------------------------------------------------------|---|
| Soll der Intranet-Datenabgleich<br>gestartet werden?     |   |
| 🗸 la, Intranet-Verbindung starten                        |   |
| <u>Status der Intranetserver anzeigen</u>                |   |
| Eigene <u>Clubinformationen</u> eingeben                 |   |
| Club <u>n</u> achrichten im Serviceportal öffnen         |   |
| Club-Informationen <u>a</u> bfragen                      |   |
| <u>G</u> reenfee-Konfiguration                           |   |
| <u>S</u> erviceportal öffnen                             |   |
| <u>A</u> uswärtige Ergebnismitteilungen im Serviceportal |   |
| Ein-/Ausgangs-Liste anzeigen                             |   |
| Intranet-Konfiguration und Sonderfunktionen              |   |
| × Abbruch                                                |   |
|                                                          |   |

You then have various options: For example, load all green fee articles from your article list.

| Gre | enfee article |                   |                                                  |                         |        |             | ×                   |
|-----|---------------|-------------------|--------------------------------------------------|-------------------------|--------|-------------|---------------------|
|     | Name          |                   | Price                                            | Course                  | SP O   | nl          |                     |
|     |               | opych             |                                                  |                         |        |             |                     |
|     |               | of th             | Enter the first<br>ie item you are<br>int status | letters<br>looking for. |        |             | <u>OK</u><br>Cancel |
|     |               |                   |                                                  |                         |        |             |                     |
|     |               | Fill out from the | e articles list                                  | (h. )                   | •      |             |                     |
|     | Pew F9        |                   | lit (F7)                                         | Down                    | lelete | <u>(FS)</u> |                     |

The result is usually a large number of items. You can now delete or move individual items. If you press Cancel, all items are deleted again and you have the option of retrieving individual items using the "New" button.

| Gr | eenfee Artikel                               |        |          |              |                                                                                                    |   |        |     | Х |
|----|----------------------------------------------|--------|----------|--------------|----------------------------------------------------------------------------------------------------|---|--------|-----|---|
|    | Name                                         | Preis  | Anlage   | SP           | Onl                                                                                                    |   | V OK   |     |   |
|    | Erwachsene Wochentags                        | 100,00 | 1        | $\checkmark$ | <ul> <li>Image: A second second s</li></ul> | ^ | • =    |     |   |
|    | Erwachsene Sonn/Feiertags Test für ABO 2.0 V | 80,00  | 1        | $\checkmark$ | <ul> <li></li> </ul>                                                                                                    |   |        |     |   |
|    | Jugend Sonn/Feiertags                        | 40,00  | 1        | $\checkmark$ | $\checkmark$                                                                                                    |   |        |     |   |
|    | Jugend Werktags                              | 30,00  | 1        | $\checkmark$ | <ul> <li>Image: A second second s</li></ul> |   |        |     |   |
|    | Range-Fee                                    | 10,00  | 1        | $\checkmark$ | <ul> <li>Image: A second second s</li></ul> |   |        |     |   |
|    | Erwachsene Sonn/Feiertags 2                  | 80,00  | 1        | $\checkmark$ | <ul> <li>Image: A second second s</li></ul> |   |        |     |   |
|    | Erwachsene Test                              | 20,00  | 1        | $\checkmark$ | <ul> <li></li> </ul>                                                                                                    |   |        |     |   |
|    | Erwachsene Sonn/Feiertags 2                  | 80,00  | 1        | $\checkmark$ | $\checkmark$                                                                                                    |   |        |     |   |
|    | KURS Regelkurs                               | 3,00   | 1        | $\checkmark$ | $\checkmark$                                                                                                    |   |        |     |   |
|    | Greenfee Gäste                               | 50,00  | 1        | $\checkmark$ | <ul> <li></li> </ul>                                                                                                    |   |        |     |   |
|    | GF                                           | 0,00   | 1        | ~            | <ul> <li></li> </ul>                                                                                                    |   |        |     |   |
|    | GF - 9 Loch - Erwachsene                     | 0,00   | 1        | $\checkmark$ | <ul> <li></li> </ul>                                                                                                    | ~ |        |     |   |
|    |                                              |        |          |              |                                                                                                    |   |        |     |   |
|    | 🔍 Aus der Artikelliste füllen                |        |          |              |                                                                                                    |   |        |     |   |
|    | + Neu F9 🧨 Edit                              | F7     | 🗍 Lösche | n            | F5                                                                                                    |   |        |     |   |
|    | ↑ Hoch                                       | Runter |          |              |                                                                                                    |   | × Abbr | uch |   |

### Manual entry

| Greenfee Artikel   |                             |            |           |      |     |                     |                     |
|--------------------|-----------------------------|------------|-----------|------|-----|---------------------|---------------------|
| Name               |                             | Preis      | Anlage    | SP ( | Dnl | <b>√</b> <u>о</u> к |                     |
| tikeldetails       |                             |            |           |      | i i |                     |                     |
| Artikel:           |                             |            |           |      |     | ≡                   | <b>√</b> <u>о</u> к |
| Spezieller Text:   | (nur falls nötig)           |            |           |      |     |                     |                     |
| Spezieller Preis:  | 0,00<br>(nur falls Abweichu | ıng nötig) |           |      |     |                     |                     |
| Gültig für Anlage: | ✓ 1 2                       | 3          | 4         |      |     |                     |                     |
| Zeige im Service-F | Portal / IIS                |            |           |      |     |                     |                     |
| Zeige auf golf.de  |                             |            |           |      |     |                     |                     |
|                    | E9 Fdit                     | F7         | III Lösch | en   | FS  |                     |                     |
| 1 Hoch             | 10 2010                     | ↓ Runter   | in cosci  |      | 15  |                     | oruch               |

## **Open Service Portal**

#### Germany

Use this button to open the DGV Service Portal. Here you will find all the important information on the data transmitted to the DGV.

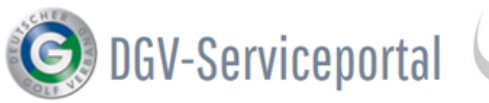

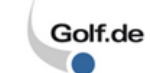

Club Intern Test-Golfclub PC Caddie (9001)

ð

Q

#### Startseite / Mein Club / Clubdaten / Stammdaten

| MEIN CLUB                                                      | $\sim$      | Stammdaten                                                                                                    | Ansprechpartner                                                |
|----------------------------------------------------------------|-------------|----------------------------------------------------------------------------------------------------|----------------------------------------------------------------|
| Clubdaten                                                      | ~           | Erläuterung                                                                                                    |                                                                |
| Stammdaten<br>Anlagendaten<br>Zugangsdaten<br>Vorschaulinks ex | ><br>xterne | Die hier angezeigten Informationen stammen zum Teil aus der lokalen<br>Clubverwaltungssoftware (CVS) und werden über das DGV-Intranet an das<br>Serviceportal übertragen. Änderungen an diesen Informationen sind<br>somit lokal in Ihrer CVS vorzunehmen. | Oliver Falch                                                   |
| Website<br>Clubpersonen /                                      |             | Mit * gekennzeichnete Daten können nur durch die DGV-Geschäftsstelle<br>geändert werden.                                                                                                    | IT DGV-Mitglieder & Projektlei<br>DGV-Ausweis                  |
| Funktionsträger<br>Status DGV-Projekt                          | te          | Clubname lang *                                                                                                    | <ul> <li>falch@dgv.golf.de</li> <li>0611 99 020 105</li> </ul> |
| Verbandsturniere<br>Clubredaktion                              |             | Clubname kurz *                                                                                                    | Ansprechpartner                                                |
| SPIELBETRIEB<br>SPORT                                          |             | Juristischer Name *<br>Test-Golfclub PC Caddie                                                                                                    |                                                                |
| UMWELT & PLATZP                                                | FLEGE       | Geo-Koordinate der Golfanlage *                                                                                                    | Marc Hörauf                                                    |

Marc Hörauf

| Master data      | Here you can see, among other things, the general club information and the current PC CADDIE version.                                                                                                    |
|------------------|----------------------------------------------------------------------------------------------------|
| Club persons     | If you click on the DGV symbol in the PC CADDIE icon bar, continue to <b>Enter</b><br><b>your own club information,</b> you can update the list of persons with special<br>functions in the club. All persons are displayed here, including those who have<br>been uploaded to the portal in the past. |
| Members          | The number of members currently uploaded is shown here. It also shows<br>whether all your minimum entries are complete. You can also view the<br>evaluation for the regionality check.                                                                                                    |
| Defaults         | Here you can see how many members have a master sheet and whether there are any errors. You can display external competition results here.                                                                                                    |
| Club tournaments | Under <b>Club tournaments</b> you can see your own uploaded tournaments and their status. It is particularly important that you can check here whether competition results have been forwarded to other clubs and whether the clubs have already retrieved the information.                            |
| Club news        | Special information, e.g. open day or green fee prices, can be entered here.                                                                                                    |
| Course data      | The courses with the rating values are stored here. You can enter various information about the club for each course by double-clicking on the course name.<br>The display in the Golf Guide on www.golf.de takes place here.                                                                          |
| DGV card         | You have under <b>DGV card</b> to view the status of card orders. You can also check the remaining quota of passes.                                                                                                    |
| Reviews          | You can find reviews of your club by guests or club members at <b>Reviews.</b>                                                                                                    |
| and much more    | TIP Further information on this can be found at Contact: DGV                                                                                                    |

## **External results notifications in the Service Portal**

This is a direct link to the Service Portal and shows you away result notifications. You can open the messages by clicking on the player's name and view details of the result dispatch.

#### Germany

Example service portal in Germany:

| Startseite / Mein Club / Clubpersonen / Funktionsträger / Vorgaben / Externe Ergebnismitteilungen                                      |     |
|----------------------------------------------------------------------------------------------------|-----|
| MEIN CLUB Vorgaben aller Mitglieder Mitglieder ohne passendes HCP                                                                      | gen |
| Clubpersonen /     Funktionsträger     V       Freischaltung     Externe Ergebnismitteilungen       Serviceportal     Turnierdatum von |     |
| Ansprechpartner DGL 21.03.2019 I 28.03.2019                                                                                            |     |
| Mitgliedersuche     Statistiken zur       Regionalität     Name/Mitgliedsnummer                                                        |     |
| Mitgliederstatistik<br>Mitglieder-<br>Bestandsdaten Absendeclubname/-nr                                                                |     |

## Show incoming/outgoing list

#### Current information" window

Use this button to call up the *Current information* window:

| ★ Aktuelle          | 88         | _         |          | Х       |          |        |     |        |    |
|---------------------|------------|-----------|----------|---------|----------|--------|-----|--------|----|
| <u>A</u> larm Alles | Geburtstag | Eintritt  | Intranet | Anmeldu | ing      | Ergebr | nis | Quittu | ng |
|                     |            |           |          |         |          |        |     |        |    |
|                     |            |           |          |         |          |        |     |        |    |
|                     |            |           |          |         |          |        |     |        |    |
|                     |            |           |          |         |          |        |     |        |    |
|                     |            |           |          |         |          |        |     |        |    |
|                     |            |           |          |         |          |        |     |        |    |
|                     |            |           |          |         |          |        |     |        |    |
|                     |            |           |          |         |          |        |     |        |    |
|                     |            |           |          |         |          |        |     |        |    |
|                     |            |           |          |         |          |        |     |        |    |
|                     |            |           |          |         |          |        |     |        |    |
|                     |            |           |          |         |          |        |     |        |    |
| 🗍 <u>L</u> öschen   |            | Druck     | (en      |         | <u> </u> | earbei | ten |        |    |
| <u> </u>            |            | 127 2. 20 |          |         | / =      | -      |     |        |    |

Here you can track which data has been exchanged with the intranet.

- If something needs to be done actively, this is shown under **Alarm**. You can then select and edit the entry.
- Under **All** contains ALL the information that can also be found in the individual tabs.
- For *Birthday* only birthdays are listed.
- Under **Joining** contains information on both new members who have joined and members who have left.
- Intranet lists the files exchanged with the intranet.
- When *Registration* tournament registrations are listed separately.
- Under *Results* you can see the external results of your members.
- Under *Receipt* you can see the badge receipts for the badges ordered by your members, individually for each member.

Example of a filled display:

- all *green* ticked entries have been processed automatically.
- **blue arrow** means that this data is ready for intranet synchronisation.
- The **yellow bell** means that the file may be so large that the intranet synchronisation has not yet been completed.
- a *yellow star* simply means that the information is new, e.g. birthday, and has not been opened.
- a **red bell** would also be visible under ALARM and appears, for example, when a new CLUB has been loaded into the club list. In this case, the red bell disappears with Edit (View).

• A *red tick* means that the attempt to transfer the file to the intranet has been cancelled (too many unsuccessful attempts)

Important: With *red cross* please clarify with PC CADDIE Support how this can be rectified.

| Aktuelle Informationen          | $\times$                            |
|---------------------------------|-------------------------------------|
| Alarm Alles Geburtstag Eintritt | tranet Anmeldung Ergebnis Quittung  |
| ✓Ausgang:                       | -13:43: Info: verarbeitet (11); * 🔨 |
| ✓Ausgang:                       | verarbeitet (11); 19.12.17-13:5     |
| ✓Ausgang:                       | 17-13:54: Info: verarbeitet (34     |
| ✓Ausgang:                       | 19.12.17-13:54: Info: verarbei      |
| XAusgang:                       | 2.17-14:28: Info: XML-Daten f       |
| ✓Ausgang:                       | 19.12.17-14:28: Info: verarbei      |
| ✓Ausgang:                       | rbeitet (11); 19.12.17-14:28: C     |
| XAusgang:                       | 2.17-14:33: Info: XML-Daten f       |
| XAusgang:                       | 2.17-14:33: Info: XML-Daten f       |
| XAusgang:                       | 2.17-14:33: Info: XML-Daten f       |
| XAusgang:                       | 17-14:33: Info: XML-Daten feł       |
| ✓Ausgang:                       | (7); 19.12.17-14:33: Info: vera     |
| ✓Ausgang:                       | rbeitet (11); 19.12.17-14:33: C     |
| ✓Ausgang:                       | rbeitet (11); 19.12.17-14:33: C     |
| ✓Ausgang:                       | eitet (11); 19.12.17-14:34: OK      |
| XAusgang:                       | 17-14:34: Info: XML-Daten feł       |
| ✓Ausgang:                       | 19.12.17-14:34: Info: verarbei      |
| ✓Ausgang:                       | eitet (11); 19.12.17-14:34: OK      |
| XAusgang:                       | 2.17-14:39: Info: XML-Daten fi      |
| ✓Ausgang:                       | 19.12.17-14:39: Info: verarbei      |
| ✓Ausgang:                       | rbeitet (11); 19.12.17-14:39: 0     |
| Ausgang: Club-Stammdaten        |                                     |
| Ausgang: Club-Stammdaten        | ~                                   |
| Löschen Dru                     | cken <u>B</u> earbeiten             |

- The button **Delete** button only deletes the display of the files in the info window. The files are still always transferred to the intranet. Deleting is normally unnecessary as the files are automatically no longer displayed in the info window after a few days.
- With **Print** you could print the information, perhaps this would be a good idea for birthdays.
- With *Edit* you open the info line, where you also have the option of, for example, marking an entry with a *red cross* directly to PC CADDIE Support by e-mail.

## Intranet configuration and special functions

Read more under Intranet configuration and special functions more!

## Demolition

# DGV/Swiss Golf - Anonymised presentation of results

If a member does not wish to appear on the results list on the intranet but wishes to remain anonymous, please proceed as follows:

This setting can only be made at the home club and also applies to results from away tournaments.

To do this, call up the selection in the person mask via the button (1) Intranet and select (2) Check person in the service portal.

| Member, Dr.         | Paul                   |                                                  |                                           |       |             |                                            |                        |                                               |    | ? _                             |       |
|---------------------|------------------------|--------------------------------------------------|-------------------------------------------|-------|-------------|--------------------------------------------|------------------------|-----------------------------------------------|----|---------------------------------|-------|
| – Name – Suchkürzel | mepa Nr. 049.          | 9001.100011 Nr. wählen                           | <u>K</u> orrespondenz<br><u>V</u> ermerke | Off   | E- <u>1</u> | Mail Datensatz<br>Ansprech <u>p</u> artner | -Änderungen<br>Kontakt | <u>S</u> uche<br>Übersicht über <u>a</u> lles |    |                                 | E12   |
| Titel               | Dr. B <u>r</u> iefa    | nrede                                            | ✓24.11.10                                 | 12:03 | RECH        | Rechnung 20100051                          |                        |                                               | ^  | y Piler                         | FI2   |
| Vorname             | Paul                   |                                                  | ✓25.01.12                                 | 14:04 | RECH        | Rechnung 20110014                          |                        |                                               |    | + <u>N</u> eu                   |       |
| Nachname            | Member                 |                                                  | ✓25.01.12                                 | 14:04 | RBEZ        | test / Testfirma / Teststr                 | aße 4 / 53783 Eitor    | f / (Familien zusammeng                       |    | <mark>∕</mark> / <u>Ä</u> nderr | 1 F11 |
| Event               | الله <u>K</u> asse     | Timetable                                        | 11.11.13                                  | 10:29 | BRIEF       | Anschreiben Mitglieder                     | / / Familie / D        | r. Paul und Eisbeth Mem                       |    | 🗐 Lösche                        | n F5  |
|                     |                        |                                                  | 11.11.13                                  | 10:29 | BRIEF       | Anschreiben Mitglieder                     | / / / Fam              | ilie / Dr. Paul und Elsbet                    |    |                                 |       |
| Merkmale Adn        | esse <u>2</u> .Adresse | Intranet-Funktion                                |                                           | ×     | RBEZ        | test / Testfirma / Teststr                 | aße 4 / 53783 Eitor    | f / (Familien zusammeng                       |    | L Kopier                        | en    |
| EGA-Vorgabe         | 18,9                   |                                                  |                                           |       | RBEZ        | test / Testfirma / Teststr                 | aße 4 / 53783 Eitor    | f / (Familien zusammeng                       |    | → Report                        |       |
| Heimatclub          |                        | Was möchten Sie r                                | machen?                                   |       | RECH        | Rechnung 20110042                          |                        |                                               |    | 3.0                             |       |
| Heimatclub-ID       | 100011                 |                                                  |                                           |       | RBEZ        | test / Testfirma / Teststr                 | aße 4 / 53783 Eitor    | f / (Familien zusammeng                       |    | e <u>u</u> msati                | Konto |
| Geschlecht          | 1 - 🖨 Männlich         | Personendaten im Intranet at                     | ogleichen                                 |       | TERM        | Mitgliedschaft besprech                    | en                     |                                               |    | 🖶 Drucke                        | n F8  |
| Altersklasse        | 6 - Senior             | Person im Serviceportal prüfe                    | en 🔼                                      |       | TERM        | Mitgliedschaft besprech                    | en / (13.05.15-10:2    | 9) /                                          |    | W Export                        |       |
| Alterakidase        | 0 · Senior             | <ul> <li>Ctammblatt im Caprican actal</li> </ul> |                                           |       | TERM        | Mitgliedschaft besprech                    | en / (13.05.15-11:5    | 8) /                                          |    |                                 |       |
| Mitgliedschaft      | 1 - Voll               | <ul> <li>Staninolate in Serviceportal</li> </ul> | proten                                    |       | TODO        | (13.05.15-11:53) /                         |                        |                                               |    | Bills Online                    |       |
| Status              | 1 - Einzelperson       | Ausweisbestellung im Service                     | portal prüfen                             |       | BRIEF       | W Interessenten-Informati                  | on 1 / Herrn / Dr. P   | aul Member / Trampelpf                        |    | ratio Online                    |       |
| Beitragsstatus      | 0 -                    | Ergebnismitteilungen im Serv                     | iceportal prüfen                          |       | RECH        | Rechnung 20110029                          |                        |                                               |    | 🔜 Karte                         |       |
| Zusatz-Info         | TEST                   | Spieler- <u>I</u> D prüfen (4900008044)          | 459)                                      |       | Te          | stfirma                                    |                        |                                               |    | Sperrer                         | 1     |
| Spielrecht          | kein volles SR 💌       | Im Heimatclub or üfen                            | <ul> <li>Im Heimatclub pr</li></ul>       |       | r (2)       |                                            |                        | :@ANSP                                        |    |                                 |       |
| Geburt              | 12 08 1953 [67]        |                                                  |                                           |       | FAM 2       | Member, Gregor (02213                      | 12341;Mobil 01711.     | 2341)                                         |    |                                 |       |
| Fiotritt            | 10.11.2004 [15]        | Abbruch                                          |                                           |       | FAM 3       | Member, Elsbeth (02213                     | 12341;Mobil 01711      | 2341)                                         |    |                                 |       |
| Linence             | 10.11.2004 [15]        |                                                  |                                           |       |             |                                            |                        |                                               | ~  |                                 |       |
| Austritt            | · · ·                  |                                                  | Optionen                                  |       | Strg F      | 5 <u>+ N</u> eu                            | Strg F6 📝 <u>E</u>     | dit Strg                                      | F7 | Ende                            |       |

#### Germany

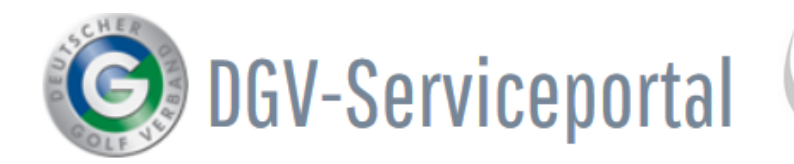

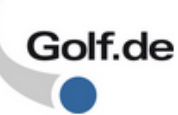

## Startseite / Mein Club / Clubpersonen / Funktionsträger / Mitgliedersuche

| MEIN CLUB                                                      | $\sim$                  |            | Mitgliedersuche                                  | )                                   |                          |
|----------------------------------------------------------------|-------------------------|------------|--------------------------------------------------|-------------------------------------|--------------------------|
| Clubdaten                                                      |                         |            | Erläuterung                                      |                                     |                          |
| <b>Clubpersonen / Funktionstr</b><br>Freischaltung Serviceport | äger<br><sup>al</sup> 🏏 |            | Mit Klick auf den <b>N</b><br>Serviceportal über | litgliedernamen<br>tragenen Informa | erhalten S<br>tionen zur |
| Ansprechpartner DGL<br>Vorgaben                                |                         |            | Mit einem Klick au                               | f Stammvorgabe                      | erlangen !               |
| Statistiken zur Regionalitä<br>Mitgliederstatistik             | ät                      |            | Suche nach                                       |                                     | /                        |
| Mitglieder-Bestandsdater                                       | ı                       |            |                                                  | Nachname                            |                          |
| Status DGV-Projekte                                            |                         |            | <ul> <li>beginnt mit</li> <li>enthält</li> </ul> | Mustermar                           | n                        |
| Clubturniere                                                   |                         |            | U Chinait                                        |                                     |                          |
| Scroll down and search for the me                              | mber:                   |            |                                                  |                                     |                          |
| QUALIFIZIERUNG                                                 | Alter                   |            |                                                  |                                     |                          |
| IHR VERBAND                                                    | Stammv                  | orgabe     | von bis                                          | z                                   | sonstige (               |
| MEDIACENTER                                                    |                         |            | nur Erstmitglieder                               | Zer                                 |                          |
|                                                                |                         |            | suchen zu                                        | ırücksetzen                         |                          |
|                                                                | 1 Mitgli                | eder gefun | den                                              |                                     |                          |
|                                                                |                         |            |                                                  | /                                   |                          |
|                                                                | Titel                   | Vorname    | Nachname 1 pygo                                  | lf Mitgliedsnumme                   | r DGV-Spiele             |
|                                                                |                         | Fred       | Mustermann                                       | 100169                              | 9 4900015419             |
|                                                                |                         |            |                                                  |                                     |                          |

Open the member and scroll to the bottom:

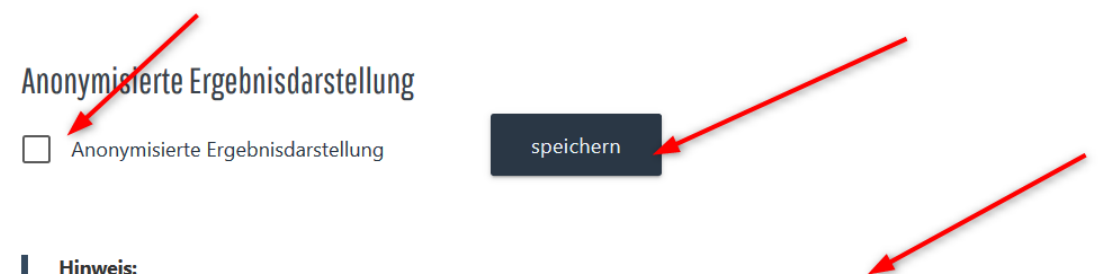

Bei Auswahl dieser Option wird anstelle des Namens auf sämtlichen Ergebnislisten nur "N.N." angezeigt (Ausnahme: Ergebnisse, die wegen fehlender oder geänderter Daten nicht eindeutig zugeordnet werden können)

# **Germany Service PORTAL**

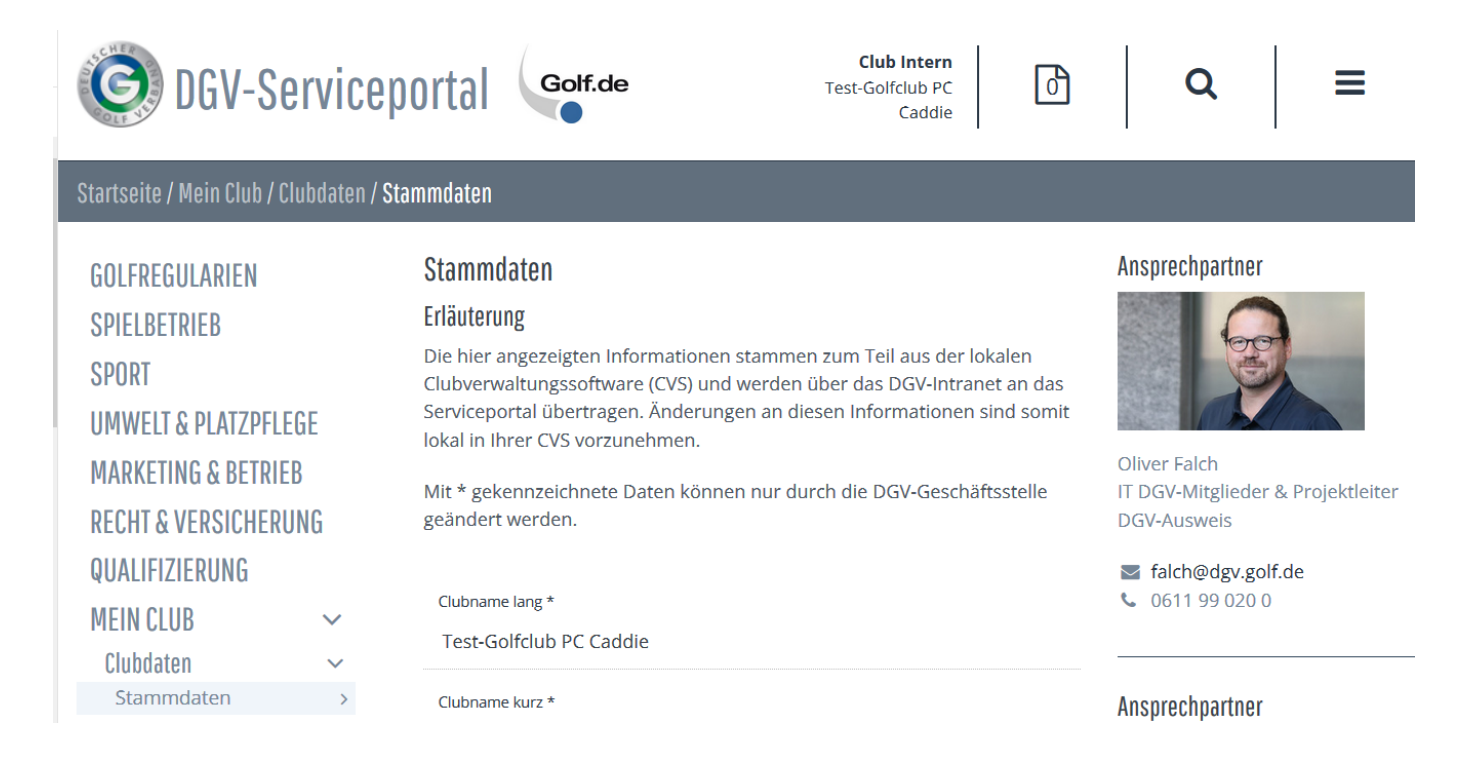

## **Club members and officers**

Until 2018, a club person was often defined as someone who held a position in the club, e.g. the president.

These people are now always called **functionary**. On the other hand, you can find all people who belong to the club in the DGV portal under **club persons** including your own members.

## Officers

#### transferred to the portal

The function carriers are transferred from PC CADDIE to INTRANET. Very important is the **transfer of the MAIL addresses** to the persons, because only with an e-mail address stored on INTRANET can a function holder apply for their own LOGIN for the DGV portal. Enter and transfer function holders

Make sure you enter the MAIL address. The e-mail address can be taken from the personal data or you can enter an individual e-mail address for the function holder:

| Clubpersonen de                                   | efinierer                                                                                                    | 1                           |              | ×         |  |  |  |  |
|---------------------------------------------------|----------------------------------------------------------------------------------------------------|-----------------------------|--------------|-----------|--|--|--|--|
| Person: qur                                       | 0 Quicker                                                                                                    | ≡ •••                       | <u>✓ о</u> к |           |  |  |  |  |
| Zu dieser Golfanlage:                             |                                                                                                    | Alle Anlagen                | •            | × Abbruch |  |  |  |  |
| Funktion:                                         |                                                                                                    | Individueller Funktionstext | •            |           |  |  |  |  |
| Individueller Te                                  | ext:                                                                                                    | CVS Betreuer                |              |           |  |  |  |  |
| E-Mail: Auso                                      | den Persor                                                                                                    | nen-Stammdaten (privat)     | -            |           |  |  |  |  |
| ACHTUNG: Bea<br>der E-Mail-Adre<br>vorliegen muss | Spezielle Adresse:<br>ACHTUNG: Beachten Sie, dass Sie für die Weitergabe<br>der E-Mail-Adresse das Einverständnis der Betroffenen<br>vorliegen muss! |                             |              |           |  |  |  |  |
| Rangfolge bei Pers<br>(Beis                       | Rangfolge bei Personen gleicher Funktion: 1 (Beispielsweise für die 2. Sekretärin eine 2)                                                            |                             |              |           |  |  |  |  |

#### Activate function holders in the DGV portal

Firstly, you can view the function holders here. Have the right people been transferred from PC CADDIE?

On the other hand, you can activate the function holders *activate* if they have previously requested a LOGIN from the DGV. In this case *release* is bold and active for the persons. In our screenshot, nobody has requested a login. As soon as a login has been requested from the DGV, you will receive an E-MAIL to inform you so that you can release the requested LOGIN.

If you remove a function holder in PCC and transfer this change to INTRANET, the LOGIN will expire.

| GOLFREGULARIEN                                                                                                    | Funktionsträger für d | das Serviceportal freis | chalten            |                 |              |           |          |
|----------------------------------------------------------------------------------------------------|-----------------------|-------------------------|--------------------|-----------------|--------------|-----------|----------|
| SPIELBETRIEB                                                                                                    |                       |                         |                    |                 | <b>Q</b> Suc | che       |          |
| SPORT                                                                                                    | Vorname               | Nachname                | Status             | Letzte Änderung |              | Aktionen  |          |
| UMWELT & PLATZPFLEGE                                                                                                    |                       | Trans.                  | Aus CVS Übertragen |                 |              | FREIGEBEN | ABLEHNEN |
| MARKETING & BETRIEB                                                                                                    | Jochen                | Bitschene               | Aus CVS Übertragen |                 |              | FREIGEBEN | ABLEHNEN |
| <b>RECHT &amp; VERSICHERUNG</b>                                                                                               | Helene                | Millerfran              | Aus CVS Übertragen |                 |              | FREIGEBEN | ABLEHNEN |
| QUALIFIZIERUNG                                                                                                    | Claudia               | Mitglied                | Aus CVS Übertragen |                 |              | FREIGEBEN | ABLEHNEN |
| MEIN CLUB 🗸                                                                                                    | Alexander             | Sanker                  | Aus CVS Übertragen |                 |              | FREIGEBEN | ABLEHNEN |
| Clubdaten                                                                                                    | Benedikt              | Schmedding              | Aus CVS Übertragen |                 |              | FREIGEBEN | ABLEHNEN |
| Clubpersonen / Funktionstrager ~<br>Freischaltung Serviceportal >                                                             | Rosemarie             | Quickert                | Aus CVS Übertragen |                 | -            | FREIGEBEN | ABLEHNEN |
| Ansprechpartner DGL                                                                                                    | Edda                  | Werner                  | Aus CVS Übertragen |                 |              | FREIGEBEN | ABLEHNEN |
| Mitgliedersuche<br>Statistiken zur Regionalität<br>Mitgliederstatistik<br>Mitglieder-Bestandsdaten<br>Interessenten-Datenbank |                       |                         |                    |                 |              |           |          |

#### Move function carrier sequence

You can move the order of functionaries in the DGV PORTAL under Club Editorial:

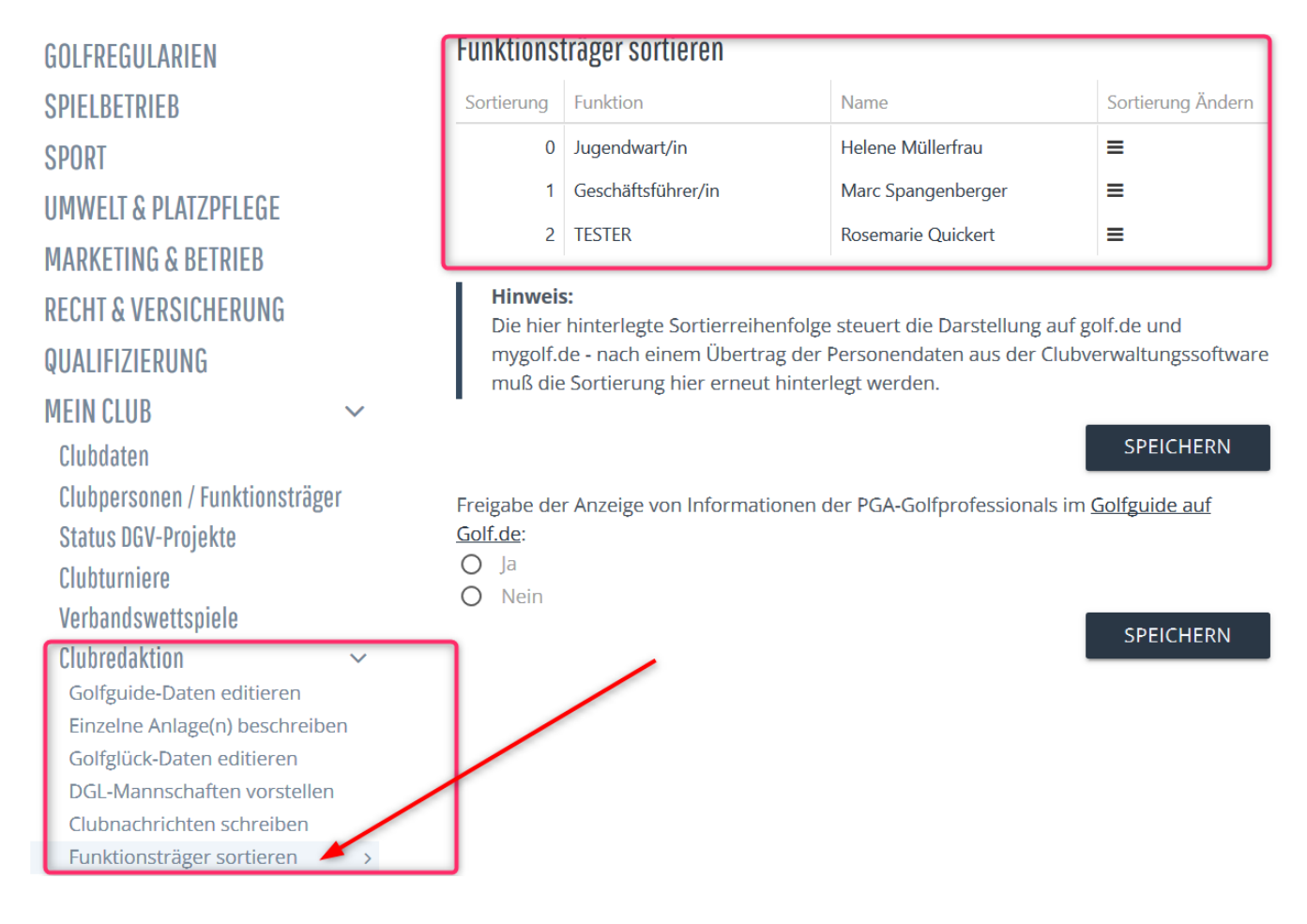

## Load course data from the intranet

You can find out how to load the course data for your current rating from the intranet under: Load course data